# How to Book a Wheelchair Accessible Ticket

#### Please note: If you are booking the following -

- Ambulant Disabled
- □ Sight Imapired
- □ Hearing Impaired
- Assistant Dog

Please call our accessibility line: 0114 256 5593 as these <u>CANNOT</u> be booked via Ticketmaster

#### Go to www.ticketmaster.co.uk

If you have not used this site before you will need to create an account.

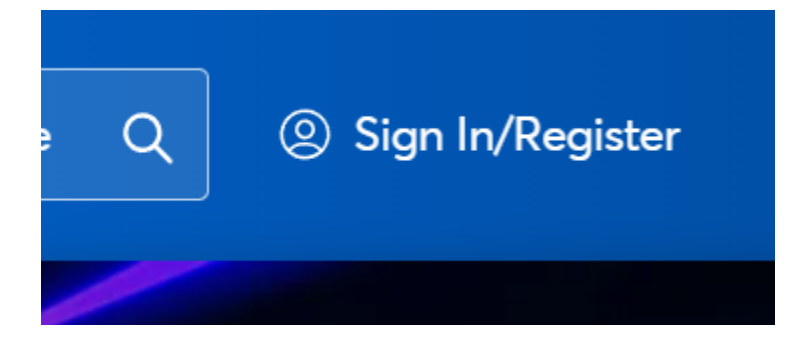

In the Search box either type in the venue of choice or the event name

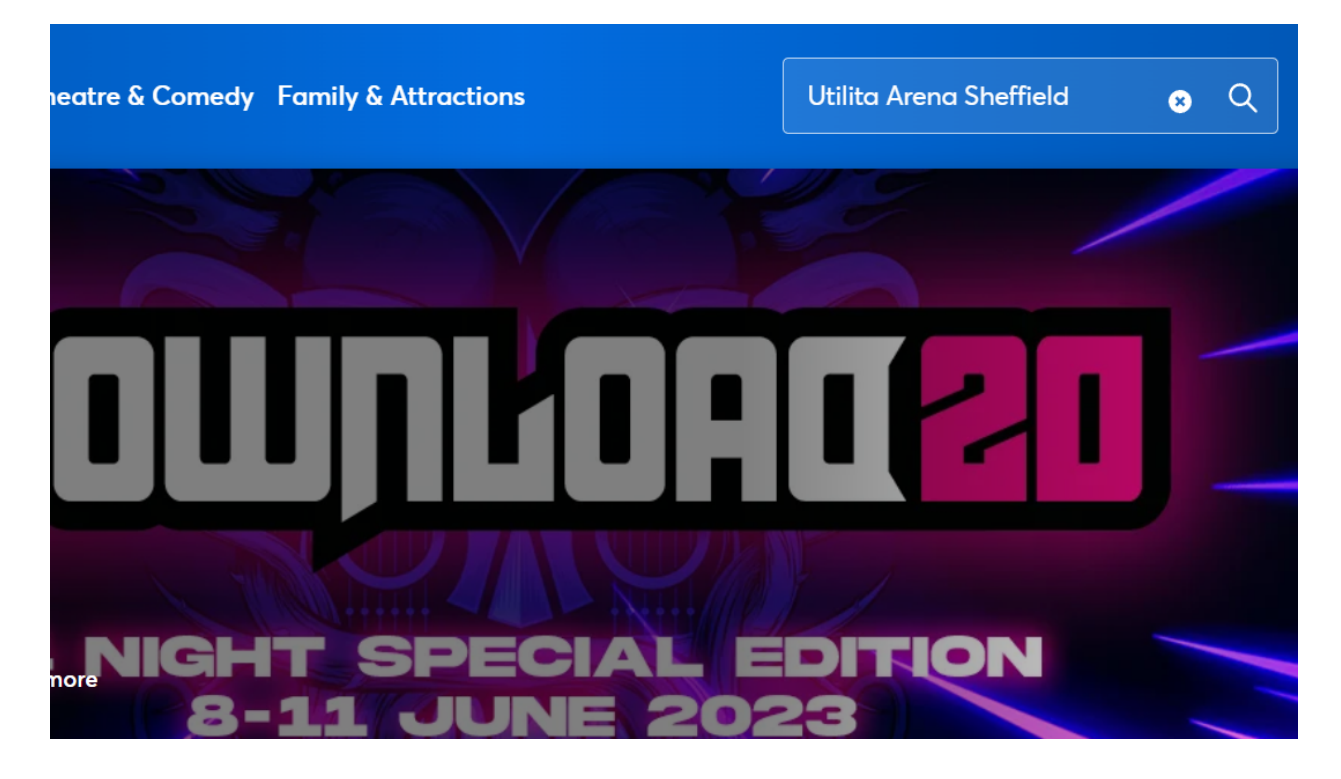

Click on the event you want to book, and it will bring up a plan of the venue.

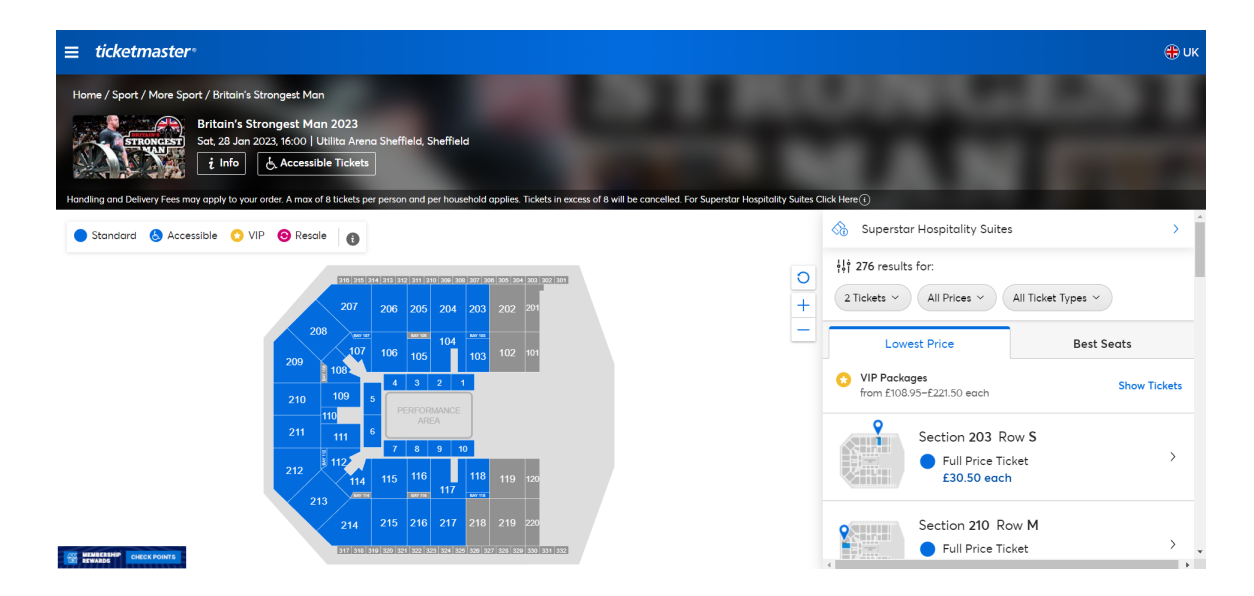

Click on All Ticket Types, this will then drop down to give you several options -

Wheelchair AccessibleEssential Companion

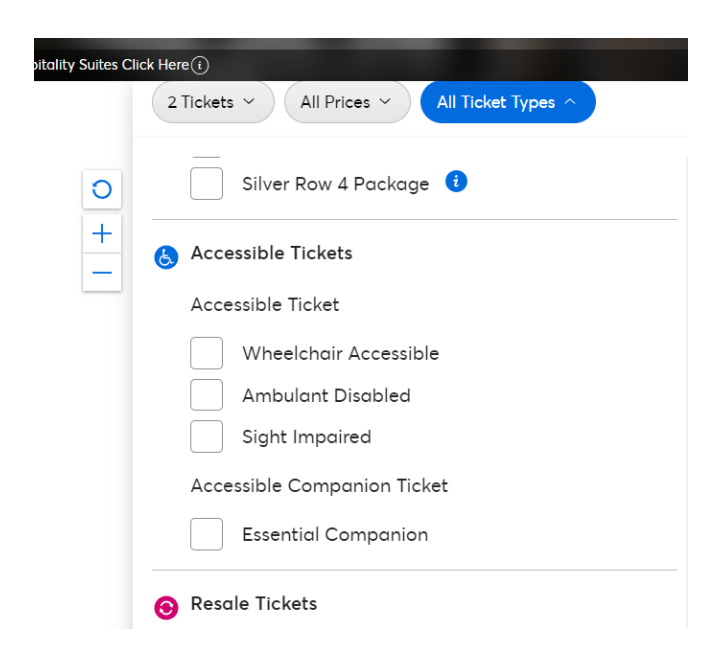

Click on the relevant option. The plan then becomes interactive so you can pick your accessible seats.

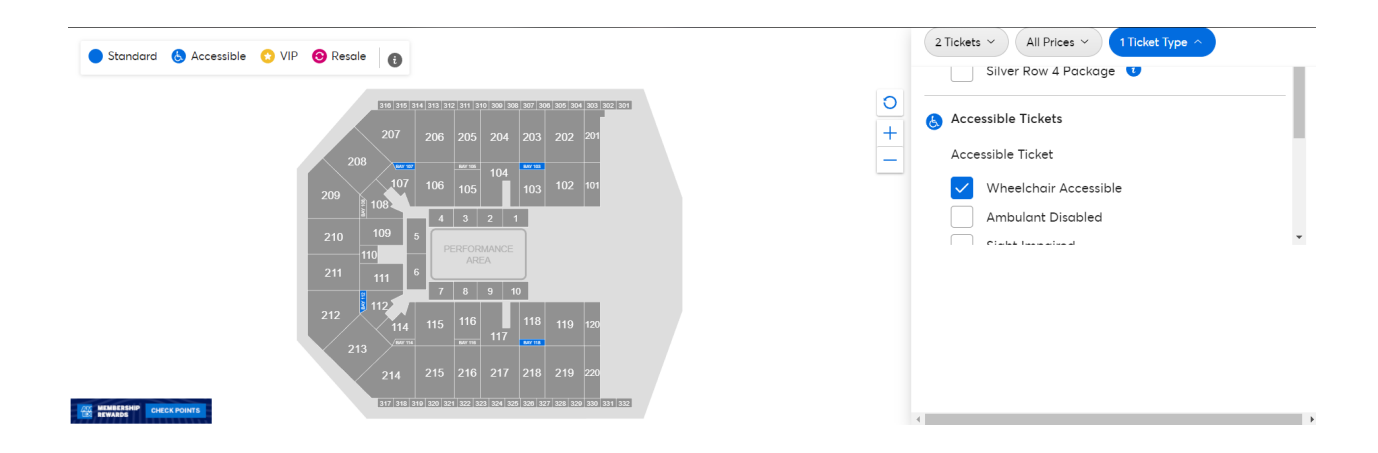

Click on the seats you wish to purchase then click 'Get Tickets'

| Standard 👌 Accessible 👩 VIP 😝 Resale |            |       | A Handling Fee of £2.75 per transaction applies. |                                   |                                  |
|--------------------------------------|------------|-------|--------------------------------------------------|-----------------------------------|----------------------------------|
| )                                    |            |       | Accessible Com                                   | ketmaster ticketmaster tik        | cketmaster ticketma              |
|                                      |            | -     | BAY103                                           | 1<br>Ipanion                      | 2                                |
|                                      | ØØ 8 8 • • | ••••• | £0.00                                            |                                   | 1                                |
|                                      | ••••••     | ••••• | Accessible Ticke                                 | ketmaster- ticketmaster- ti<br>et | cketmaster ticketmaster ticketme |
|                                      | ••••••     | ••••• | ♥ 74                                             | Get Ticket                        | s                                |

The Terms of Purchase will appear. Please read this then if you are happy to go ahead click Continue. You will then be redirected to the checkout.

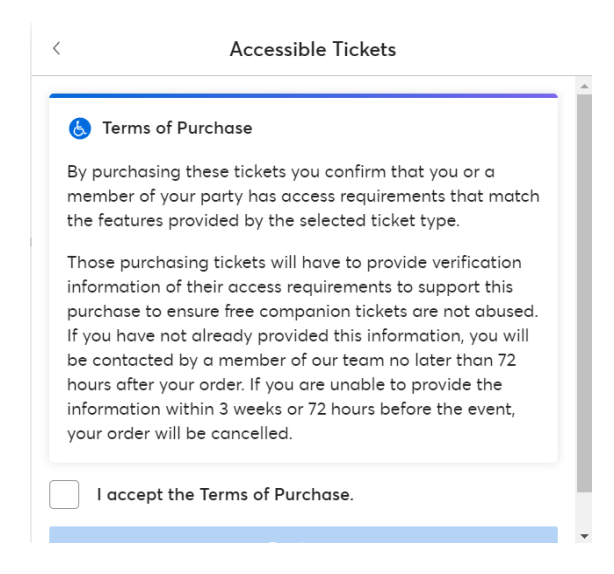

If you are having issues finding suitable accessible seating, please give us a call on our accessibility line: 0114 256 5593 and we will assist with your booking

### Accessible Car Parking

Car parking for the Arena is available on the Ticketmaster website

## **Red** bays for blocks 101- 110 **Blue** bays for blocks 111-120

Go to www.ticketmaster.co.uk

If you have not used this site before you will need to register.

Type Utilita Arena Sheffield in the search box

| Utilita<br>152 eve    | a Arena Sheffield<br>nts                                                                        |                |
|-----------------------|-------------------------------------------------------------------------------------------------|----------------|
| <b>152</b> Upco       | oming Events                                                                                    | 🟥 Select Date  |
| United #<br>152 EVENT | <b>Singdom</b>                                                                                  |                |
| NOV<br>11             | Fri 🕕<br>Probellum Sheffield: On-Site Arena Parking<br>Sheffield • Utilita Arena Sheffield      | Find tickets > |
| NOV<br>11             | Fri • 17:00 <b>Probellum Sheffield</b><br>Sheffield • Utilita Arena Sheffield                   | Find tickets > |
| NOV<br>11             | Fri • 17:00 🚯<br>Probellum Sheffield: Hospitality Suites<br>Sheffield • Utilita Arena Sheffield | Find tickets > |
| NOV<br>12             | Sat<br>Steelers v Clan: On-Site Arena Parking<br>Sheffield • Utilita Arena Sheffield            | Find tickets > |
| NOV<br>12             | Sat • 19:00<br>Steelers v Clan<br>Sheffield • Utilita Arena Sheffield                           | Find tickets   |
| NOV<br>18             | Fri  Fri  Fri  Fri  Fri  Fri  Fri  Fri                                                          | Find tickets   |

You will see under each event there is a car parking option. Click on Find Tickets

| ≡ ticketmaster*                                                                                                    |                                                            |                              | () ()        |
|----------------------------------------------------------------------------------------------------|------------------------------------------------------------|------------------------------|--------------|
| Home / Miscellaneous / MISCPARKING / Car Parking<br>N-Dubz: On-Site Arena Parking<br>Fin, 18 Nov 2022   Utilita Arena Sheffield<br><b>i</b> Info<br><b>b</b> , Accessible Tickets<br>Handing and Delivery Fees may apply to your ander: **-CAR PARKING TICKET THIS IS NOT AN EVENT TICKET *** A max of 6 tickets per person | and per household applies. Tabets in excess of this wil_() |                              |              |
|                                                                                                    | Choo                                                       | ose Your Tickets             |              |
|                                                                                                    | Ca<br>£12                                                  | r Park A 250 each O          | Ŧ            |
|                                                                                                    | Ca<br>£12                                                  | r Park B<br>2.50 each        | +            |
|                                                                                                    | Dis<br>£12                                                 | L50 each                     | <del>(</del> |
| 기요<br>No map available for this venue.                                                                                                    | Dis<br>£12                                                 | abled Parking (Blue)         | ÷            |
|                                                                                                    | Min<br>£17                                                 | ni Bus Parking<br>150 each O | ÷            |
|                                                                                                    | Co<br>E2!                                                  | ach Car Parking<br>5.00 each | ÷            |
|                                                                                                    |                                                            |                              |              |
| E HINTER DECOURT                                                                                                    |                                                            | Find Tickets                 |              |

You will then be given options as to which area you would like to park. Click on the plus to add a space, then click Find Tickets to search availability.

| Review Your Tickets                              |                           |                                       |                        |  |  |  |  |
|--------------------------------------------------|---------------------------|---------------------------------------|------------------------|--|--|--|--|
| Tickets reserved for: 01:21                      |                           |                                       |                        |  |  |  |  |
| naster: ticketmaster: ticketmaster:              | ticketmaster ticketmaster | ticketmaster <sup>,</sup> ticketmaste | r ticketmaster ticketm |  |  |  |  |
| SECTION<br>RED<br>Car Parking                    | ROW<br>-                  | SEAT<br>-                             |                        |  |  |  |  |
| Disabled Parking (Red)<br>1 × £12.50 each        |                           |                                       |                        |  |  |  |  |
| A Handling Fee of £2.75 per transaction applies. |                           |                                       |                        |  |  |  |  |
| ⊗×1                                              |                           |                                       | Delivery Costs         |  |  |  |  |
| Get Tickets                                      |                           |                                       |                        |  |  |  |  |
| Other Options                                    |                           |                                       |                        |  |  |  |  |
| Search Again                                     |                           |                                       |                        |  |  |  |  |
|                                                  |                           |                                       |                        |  |  |  |  |

Click Get Tickets and purchase tickets following the same procedure as when booking event tickets.